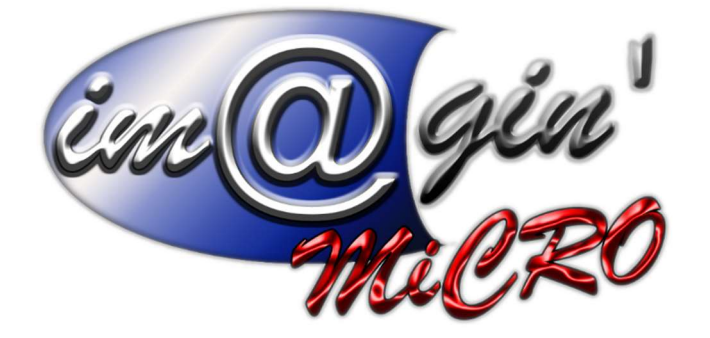

MANUEL DE FORMATION GesPx V6 Ajouts de la version 6.11 Révision du : 21 mars 2022

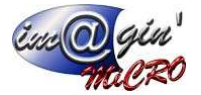

# Gespx (Logiciel de gestion commerciale)

Version 6

## Propriété & Usage

Tout usage, représentation ou reproduction intégral ou partiel, fait sans le consentement de Im@gin Micro est illicite (Loi du 11 Mars 1957 - Loi du 3 Juillet 1985). Ils constitueraient une contrefaçon sanctionnée par les articles 425 et suivants du Code Pénal. Tous droits réservés dans tous pays. Logiciel original développé par Im@gin Micro. Documentation Im@gin Micro. Toute utilisation, à quelque titre que ce soit, non autorisée dans le cadre de la convention de licence, est strictement interdite sous peine de sanctions pénales (Loi du 3 Juillet 1985, Art. 46).

## Conformité & Mise en garde

Compte tenu des contraintes inhérentes à la présentation sous forme de manuel électronique, les spécifications visées dans la présente documentation constituent une illustration aussi proche que possible des spécifications. Il appartient au client, parallèlement à la documentation, de mettre en œuvre le progiciel pour permettre de mesurer exactement l'adéquation de ses besoins aux fonctionnalités. Il est important, pour une utilisation sûre et opérationnelle du progiciel, de lire préalablement la documentation.

## Compatibilité

Im@gin Micro met en œuvre tous les moyens nécessaires pour garantir la compatibilité de ses progiciels et options avec les logiciels tiers dans leur version existante au moment du développement du progiciel concerné. Toutefois, elle ne garantit pas leur compatibilité avec les possibles évolutions des logiciels tiers. Il appartient au Client de s'informer sur leur éventuelle adéquation.

## Evolution

La documentation correspond à la version référencée. Entre deux versions, des mises à jour du logiciel peuvent être opérées sans modification de la documentation. Toutefois, un document informatif additionnel peut être joint à la documentation existante pour présenter les modifications et améliorations apportées à ces mises à jour.

Les noms de produits ou de sociétés, toute image, logo ou représentation visuelle mentionnés dans ce document ne sont utilisés que dans un but d'identification et peuvent constituer des marques déposées par leurs propriétaires respectifs.

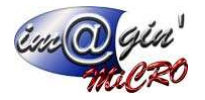

# Table des matières

| Table des matières                                                                                                  | 2             |
|----------------------------------------------------------------------------------------------------|---------------|
| Table des illustrations                                                                                             | 3             |
| Points abordés dans le manuel                                                                                       | 4             |
| Création de lignes de mouvements de stock par lecture de codes barre                                                | 5             |
| Suppression des articles Transformables Pendant la Production (TPP) dans la fiche article                           | 7             |
| Pouvoir utiliser un lot d'article non déclaré dans la nomenclature d'un article lors de la transformation d'u<br>BF | ın OF en<br>8 |
| Rappel sur la déclaration d'articles similaires                                                                     | 10            |
| Création d'une « unité d'inventaire »                                                                               | 11            |
| L'écran d'inventaire                                                                                                | 12            |
| L'écran Données>Article>état des stocks                                                                             | 13            |
| Ecran « Etat actuel du stock »                                                                                      | 13            |

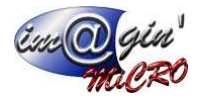

# Table des illustrations

| Figure 1 - Ordinogramme création de ligne de mouvement via code-barre                           | 5  |
|-------------------------------------------------------------------------------------------------|----|
| Figure 2 - Saisie d'une ligne de mouvement de stock sans saisie via code-barre                  | 6  |
| Figure 3 - Saisie d'une ligne de mouvement de stock avec saisie via code-barre                  | 6  |
| Figure 4 - Suppression d'un article TPP                                                         | 7  |
| Figure 5 - Boite dialogue choix des lots pour BF                                                | 8  |
| Figure 6 – Schéma logique d'ajout d'un article ou d'un lot dans la transformation d'un OF en BF | 9  |
| Figure 7 - Déclarer un article similaire dans un OF                                             | 10 |
| Figure 8 – Exemple d'expression d'unité d'inventaire dans la fiche article                      | 11 |
| Figure 9 - Unité d'inventaire dans la fiche article                                             | 11 |
| Figure 10 - Sélecteur d'unité pour l'écran d'inventaire                                         | 12 |
| Figure 11 - Inventaire - état actuel du stock                                                   | 13 |

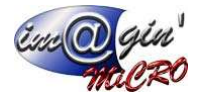

# Points abordés dans le manuel

- Pouvoir créer les lignes de mouvements de stock en utilisant une lecture optique d'une étiquette codes barre fournie par DBase ou GesPx.
- Pouvoir supprimer un article TPP (transformé pendant la production) d'un article ayant une nomenclature de production.
- Lors d'une transformation d'un OF en BF, il faudra pouvoir utiliser, via une lecture optique d'une étiquette code barre, un lot qui n'a pas été déclaré préalablement. Le système proposera alors d'utiliser ce lot ou de renoncer et à annuler la transformation.
- Ajout d'une unité de mesure d'une quantité d'article, dédiée aux inventaires.

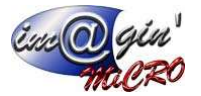

# Création de lignes de mouvements de stock par lecture de codes barre

Le projet est de pouvoir créer une ou plusieurs lignes de mouvements de stock sans avoir à saisir des codes articles du mouvement via le clavier mais un réalisant une lecture optique d'une étiquette éditée soit par DBase soit par GesPx.

Or, les codes-barres de ces étiquettes ne contiennent pas la donnée « Code article » qui est absolument nécessaire pour certains mouvements.

Pour cela, cette fonctionnalité devra suivre le flux logique décrit ci-dessous :

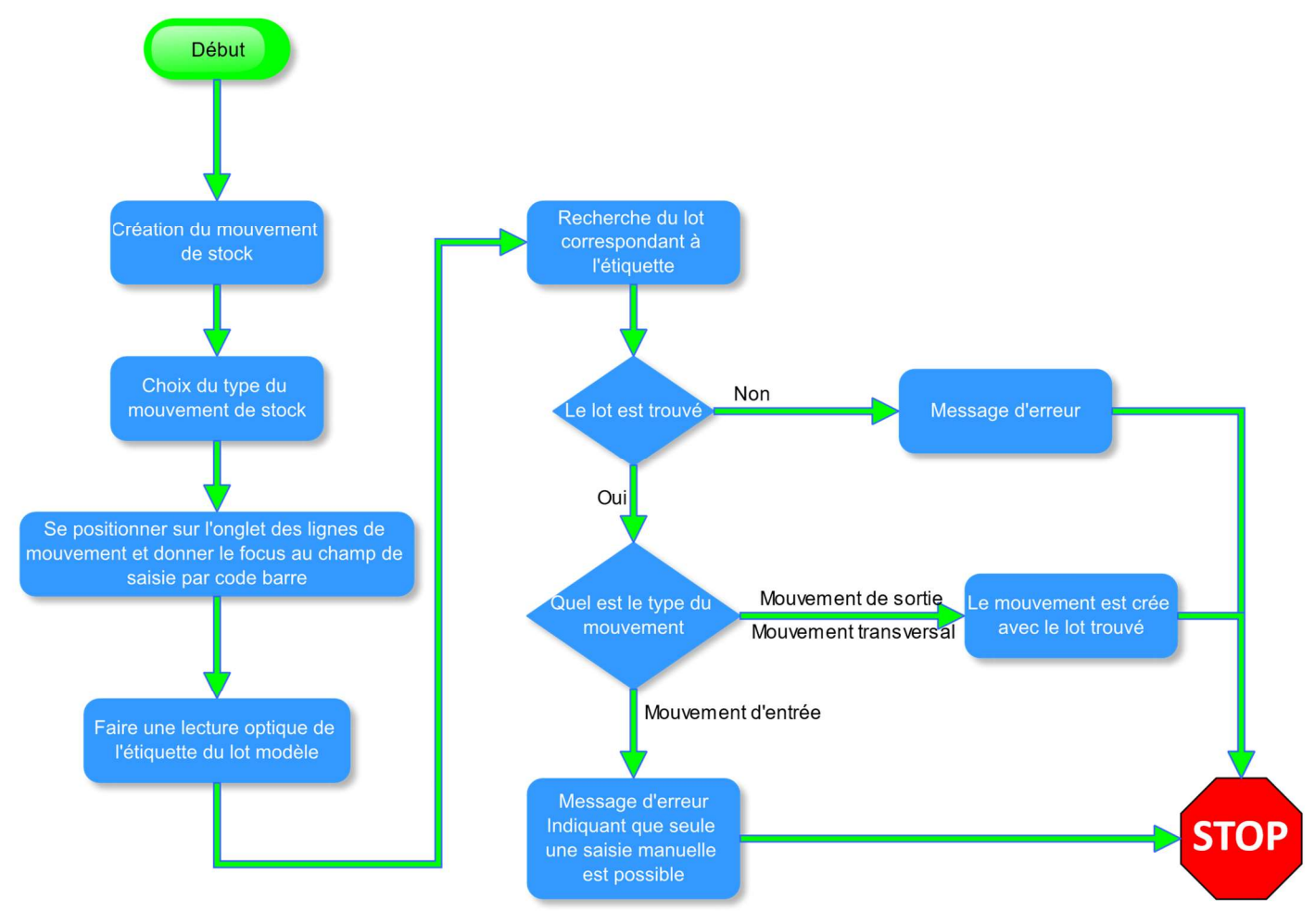

Figure 1 - Ordinogramme création de ligne de mouvement via code-barre

Ainsi, les mouvements de sorties et les mouvements transversaux (d'entrepôt à entrepôt, par exemple) manipuleront le lot.

Un mouvement d'entrée utilisera la lecture optique de l'étiquette pour obtenir le code article à mouvementer, par contre l'opérateur devra renseigner la quantité à imputer au mouvement et créer les lots en conséquence en utilisant les fonctionnalités existant déjà dans GesPx.

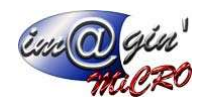

#### Manuel de formation – Ajouts de la version 6.11

| Gr +                                             |                                                |                    | GesPx                                 |                    |                 |              | _                  |             | ×        |
|--------------------------------------------------|------------------------------------------------|--------------------|---------------------------------------|--------------------|-----------------|--------------|--------------------|-------------|----------|
| Achat Vente Stock                                | Production Données                             | Interrogatio       | n Rapport Règle                       | ment Traiten       | nent Param      | étrage       |                    |             |          |
| Stock Mouvement Alertes Inv<br>Etat du stock Inv | entaire Etiquettes<br>codes barres<br>Impressi | Etiquettes<br>lots |                                       |                    |                 |              |                    | 1           |          |
| Mouvement de stock (MS595) 🗙                     |                                                |                    |                                       |                    |                 |              |                    | <b>\</b>    | * X      |
| Créer un mouvement de stock                      | Valider 🚫 Annuler                              | Options            | <ul> <li>Impression rapide</li> </ul> | E Imprimer         | Afficher le     | champ de     | saisie par codes-b | arres       |          |
| Code du document : MS 595                        | Type de document : Sort                        | ie de stock        | <ul> <li>Date : 01/12/2021</li> </ul> | Ψ.                 |                 |              |                    |             |          |
| Liste Entête Lignes                              |                                                |                    |                                       |                    |                 |              |                    |             |          |
| * N Article Désign                               | ation                                          | Qté                | Prix HT (PCE/m2/m3)                   | Prix unitaire HT   | par pièce prix_ | achat_m3     | Montant HT         | Lot / Série | :        |
| *                                                |                                                | Cliquer ici        | pour ajouter une nouvelle li          | gne                |                 |              |                    |             |          |
| > 1 BO-PL-150-25-1050-RE 150x25                  | ix 1050                                        | 10 000,0000        | .70,0000 €                            |                    | 0,6694€         | 170,0000€    | 1 700 000,0000     | € LT29      |          |
| ₩ ₩ 1of2 <b>₩ ₩ ~ x</b> & 2                      |                                                |                    |                                       |                    |                 |              |                    |             |          |
|                                                  | Electric En anna                               | ~                  | (4 la 01/12/2021 16-12-04             | M-#661-01/12/2     | 021.16          | - Administra | in contraction     | C           |          |
|                                                  | Etat : En cours                                | Cri                | ee le 01/12/2021 16:13:04             | modifie le 01/12/2 | 021 16: Cree pa | r Administra | ateur Gespx   Mod  | me par Adm  | nistrate |
|                                                  |                                                |                    |                                       | Administra         | teur Gespx      |              | FRANC              | EPAL        | .:       |

Figure 2 - Saisie d'une ligne de mouvement de stock sans saisie via code-barre

| Ga              | ÷                      |            |            |          |                                            |                   | Ge            | sPx          |                 |                     |                  |                    | -       |             | ×        |
|-----------------|------------------------|------------|------------|----------|--------------------------------------------|-------------------|---------------|--------------|-----------------|---------------------|------------------|--------------------|---------|-------------|----------|
| •               | Achat                  | Vente      | Stock      | Product  | tion Données                               | Interroga         | tion R        | apport       | Règlement       | Traitement          | Paramétrage      |                    |         |             |          |
| Stock<br>actuel | Mouveme<br>Etat du sto | nt Alert   | es In      | ventaire | Etiquettes Et<br>codes barres<br>Impressio | tiquettes<br>lots |               |              |                 |                     |                  |                    |         | 9           |          |
| Mouveme         | nt de stock (I         | 4S595) 🗙   |            |          |                                            |                   |               |              |                 |                     |                  |                    |         | Y           | - ×      |
| 20              | réer un mouv           | ement de s | stock      | Valide   | er 🛛 🛞 Annuler                             | Coption           | s 🔹 🛃         | Impression   | rapide 😂        | Imprimer            | Afficher le cham | p de saisie par co | des-bar | res         |          |
| Code du         | document : N           | 1S 595     |            | Type     | de document : Sortie                       | e de stock        | - Da          | te : 01/12/2 | 021             | *                   |                  |                    |         |             |          |
| Liste E         | ntête Lignes           |            |            |          |                                            |                   |               |              |                 |                     |                  |                    |         |             |          |
|                 | Sais                   | e par code | s-barres : |          |                                            |                   |               |              |                 |                     |                  |                    |         |             |          |
| * N 🔺           | Article                |            | Désig      | nation   | (                                          | Qté               | Prix H        | IT (PCE/m2/m | n3) Prix        | unitaire HT par piè | ce prix_achat_   | m3 Montant H       | т       | Lot / Série |          |
| *               |                        |            |            |          |                                            | Cliquer           | ici pour ajou | iter une nou | velle ligne     |                     |                  |                    |         |             |          |
| > 1             | BO-PL-150              | -25-1050-R | E 150x2    | 25x1050  |                                            | 10 000,0000       | 170,0000      | €            |                 | 0,66                | 94€ 170,00       | 000€1700000,       | 0000€   | .T29        |          |
| 2               | BO-PL-150              | 25-1050-R  | E 150x2    | 25×1050  |                                            | 10 000,0000       | 170,0000      | €            |                 | 0,66                | 94€ 170,0        | 000 € 1 700 000,   | 0000€   | .T30        |          |
|                 | of 2 IM IN             |            |            |          |                                            |                   | 1             |              |                 |                     |                  |                    |         |             |          |
|                 | 012 77 74              | - ^ (S     |            |          |                                            |                   |               |              |                 |                     |                  |                    |         |             |          |
|                 |                        |            |            |          | Etat : En cours                            |                   | Créé le 01/   | 12/2021 16:1 | 13:04   Modifie | e le 01/12/2021 1   | 5: Créé par Admi | nistrateur Gespx   | Modifié | par Admi    | histrate |
|                 |                        |            |            |          |                                            |                   |               |              |                 | Administrateur G    | espx             | F                  | RANCEP  | AL          |          |

Figure 3 - Saisie d'une ligne de mouvement de stock avec saisie via code-barre

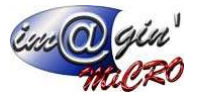

- 1. Commutateur d'affichage ou de masquage du champ de saisie par code barre
- 2. Champ de saisie par code-barre.
  - Pour utiliser ce champ :
    - a. Se positionner dans le champ
    - b. Scanner l'étiquette.
    - c. Si le mouvement est
      - i. Un mouvement de sortie ou un mouvement transversal, la ligne sera créée automatiquement
      - ii. Un mouvement d'entrée, alors le programme déterminera le code article à mouvementer puis affichera l'interface de création de lots en entrée existant dans GesPx.
    - d. La ligne sera créée et le focus sera redonné au champ de saisie par code-barre qui sera alors prêt à recevoir une nouvelle saisie de l'opérateur.

# Suppression des articles Transformables Pendant la Production (TPP) dans la fiche article

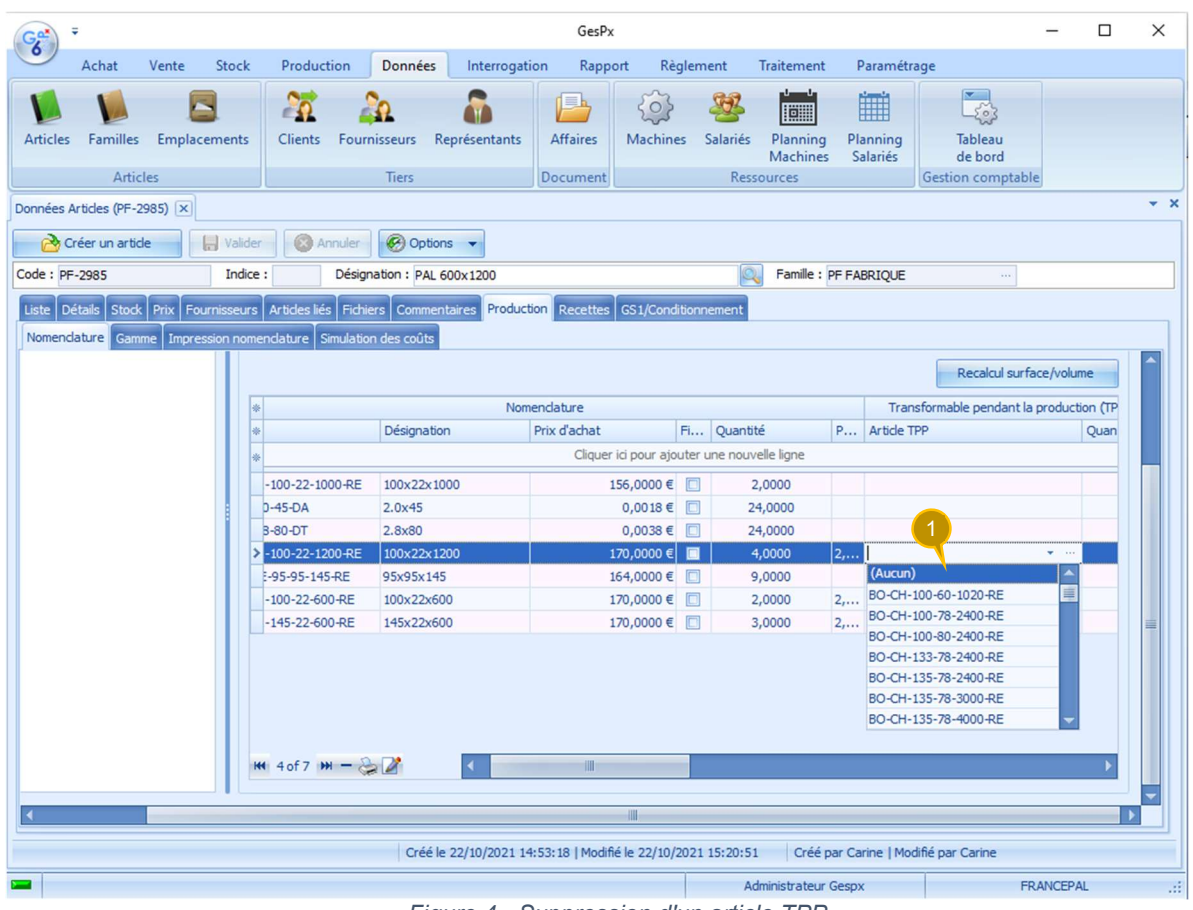

Figure 4 - Suppression d'un article TPP

 Ligne « Aucun(e) » affichée en tête de liste des articles à choisir en article TPP. Utiliser ce choix permettra d'indiquer au système qu'il ne doit pas y avoir d'article TPP sur la ligne de nomenclature en cours. S'il y avait une référence sélectionnée, celle-ci sera supprimée.

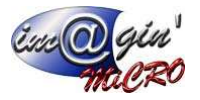

# Pouvoir utiliser un lot d'article non déclaré dans la nomenclature d'un article lors de la transformation d'un OF en BF

| Article : Désignation                           |            | 1                                                                                                    | Sélectio             | n du lot/série<br>ae d'erreur         | 2 | )                 | 6 😨 A<br>🗊 L                                                               | fficher les messa<br>Jniquement ceux a | aqes d'erreur<br>ayant une qua | x<br>ntité positive?        |
|-------------------------------------------------|------------|----------------------------------------------------------------------------------------------------|----------------------|---------------------------------------|---|-------------------|----------------------------------------------------------------------------|----------------------------------------|--------------------------------|-----------------------------|
| Article: 2 ectionner<br>BO-PL-75 t5-1000-RE - 9 | Code barre | Quant Date Fal                                                                                                    | 5<br>rica Date Pérer | Personnaliser<br>n Emplacement<br>Dec |   | Numéro            | Imprimer le                                                                | es étiquettes des l<br>Quantité D      | ots utilisés et r              | non soldés 🔲<br>Date Péremp |
|                                                 |            | <aucune donnée="" th="" à<=""><th>afficher&gt;</th><th></th><th></th><th>- Annuler ordonna</th><th><auc.< th=""><th>une donnée à affic</th><th>ther&gt;</th><th></th></auc.<></th></aucune> | afficher>            |                                       |   | - Annuler ordonna | <auc.< th=""><th>une donnée à affic</th><th>ther&gt;</th><th></th></auc.<> | une donnée à affic                     | ther>                          |                             |
| Annuler                                         |            |                                                                                                    | Ø                    | Options -                             |   |                   |                                                                            |                                        |                                | Terminer                    |

Figure 5 - Boite dialogue choix des lots pour BF

- Champ de saisie des lots via codes-barres
   Colonne d'affichage des codes articles de la nomenclature de l'article du BF.
- 3. Colonne d'affichage des lots disponibles de l'article sélectionné en colonne (2).
- 4. Lots et quantités utilisés de l'article sélectionné en colonne (2).
- 5. Signal d'existence d'une erreur
- 6. Option d'affichage d'une boite de dialogue d'erreur.

Suite à votre demande, tout article, n'étant pas l'article produit, sera utilisable pour une transformation d'OF en BF, même si l'article choisi n'appartient pas à la nomenclature de l'article produit.

Comme prérequis, les articles similaires (cf. Figure 7 p10) et articles de remplacement auront été déclarés pour tous les articles pour lesquels cela est nécessaire.

- 1. Une étiquette est scannée en (1)
- 2. Si l'article du lot scanné est :
  - a. Un article de la nomenclature de l'article produit, alors la couleur du code article passe en vert en (2)

Les autres lots que celui scanné sont affichés en (3)

Le lot scanné avec la quantité de la nomenclature est affiché en (4)

- b. Un article identifié comme étant de remplacement d'un article de la nomenclature Voir (a)
- c. Un article non identifié. Le code article sera ajouté en bleu en colonne (2) Les lots disponibles différents de celui scanné seront affiché en (3) - Fonctionnalité non

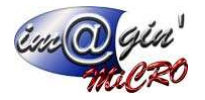

#### indispensable.

- Le lot scanné avec la quantité figurant sur l'étiquette sera ajoutée à la colonne (4).
- 3. Le focus est redonné au champ (1).

Mettre une option permettant de ne pas envoyer de message d'erreur (cf messages du schéma d'analyse Figure 6)

Définition : Nous appellerons « Nomenclature étendue » les composants d'un article en production avec les articles de remplacements et/ou les articles similaires.

Nous ajouterons aussi dans la section « paramètres » de GesPx une option autorisant, ou pas, le scanne d'étiquette de lot d'articles n'appartenant pas à la nomenclature étendue de la production. Ainsi le programme suivra le schéma logique ci-après.

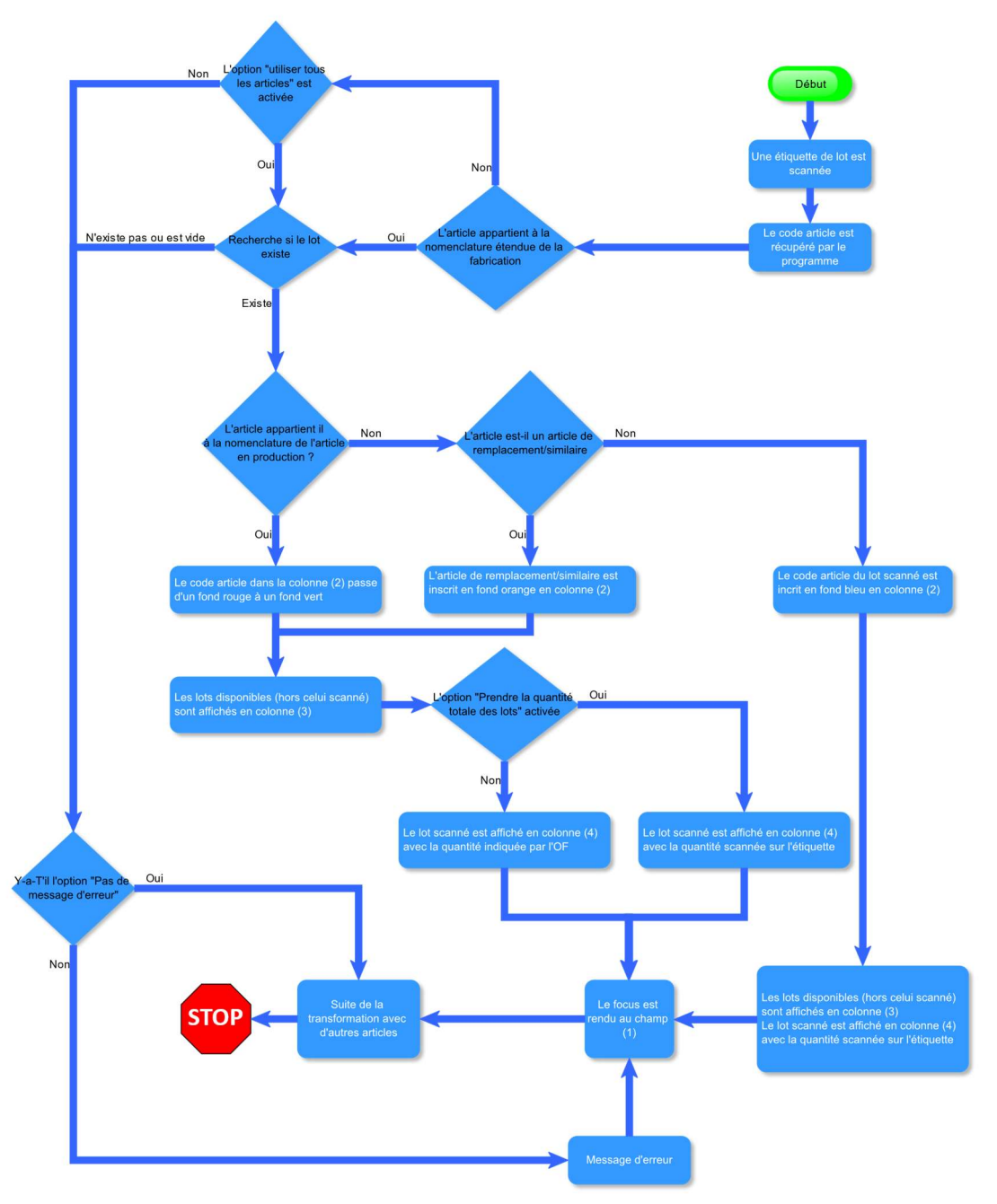

Figure 6 – Schéma logique d'ajout d'un article ou d'un lot dans la transformation d'un OF en BF

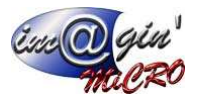

Si l'option de ne pas afficher de message d'erreur est utilisée, l'utilisateur ne saura pas s'il se retrouve confronté à une erreur, par exemple s'il a scanné une étiquette sans effet. Pour parer ce problème, nous pouvons vous proposer une signalétique, avec un rectangle peint en vert en utilisation normale mais affiché en rouge accompagné d'un message d'explication d'erreur si une erreur est déclenchée – Ce signal visuel ne demandera pas de clic pour être réinitialisé. Après traitement de l'erreur, un scanne normal réinitialisera ce signal

## Rappel sur la déclaration d'articles similaires

| Récelle:     Réalisée:     Réselisée:     1,0000     Transformée:     0,0000     De * à *     De * à *     De *     Point Attribute     De *     De *     De *     De *     Point Attribute     De *     Point Attribute     De *     Attribute     De *     Point Attribute     De *     Point Attribute     De *     Point Attribute     De *     Point Attribute     De *     Point Attribute <th>Détails Opération Document Prix de revient : Quantités &amp; Dates Quantités A fabriquer : Rebutée :</th> <th>brication</th> <th>r 🖗 Options V<br/>Historique<br/>Transforme<br/>Créer les so<br/>Lancer l'on<br/>Annuler le<br/>Terminer l'<br/>Réinitialise<br/>Générer co<br/>Recherche<br/>Article sim</th> <th>er en bon de f<br/>bus-OF<br/>dre de fabrica<br/>lancement<br/>ordre de fabric<br/>r les réservation<br/>mmande ach<br/>de remplaçar<br/>ilaire</th> <th>abrication<br/>abrication<br/>tion<br/>cation<br/>ons de l'OF<br/>at<br/>nt</th> <th></th> <th></th>                                                                                                    | Détails Opération Document Prix de revient : Quantités & Dates Quantités A fabriquer : Rebutée : | brication                                                                                           | r 🖗 Options V<br>Historique<br>Transforme<br>Créer les so<br>Lancer l'on<br>Annuler le<br>Terminer l'<br>Réinitialise<br>Générer co<br>Recherche<br>Article sim | er en bon de f<br>bus-OF<br>dre de fabrica<br>lancement<br>ordre de fabric<br>r les réservation<br>mmande ach<br>de remplaçar<br>ilaire | abrication<br>abrication<br>tion<br>cation<br>ons de l'OF<br>at<br>nt |                                 |                   |
|----------------------------------------------------------------------------------------------------|--------------------------------------------------------------------------------------------------|----------------------------------------------------------------------------------------------------|----------------------------------------------------------------------------------------------------|----------------------------------------------------------------------------------------------------|-----------------------------------------------------------------------|---------------------------------|-------------------|
| Informations sur la gamme         Nomendature         Type       Code       Quantité production       Perte (%)       Fixe?       Quantité production à fabriquer       Article d'origine         Type       Code       Quantité production       Perte (%)       Fixe?       Quantité production à fabriquer       Article d'origine         Image: PF-2903       1       Image: PF-2903       1       Image: PF-2903       1       Image: PF-2903       Image: PF-2903       Image: P                                                                                                    | Réalisée :<br>Reste à faire :<br>Transformée :                                                   | 1,0000<br>0,0000                                                                                    | cun Réinitialisa                                                                                                    | tion de tablea                                                                                                    | iu<br>                                                                | Date programmée                 | *                 |
| PF-2903         1         1         1         1         1         1         1         1         1         1         1         1         1         1         1         1         1         1         1         1         1         1         1         1         1         1         1         1         1         1         1         1         1         1         1         1         1         1         1         1         1         1         1         1         1         1         1         1         1         1         1         1         1         1         1         1         1         1         1         1         1         1         1         1         1         1         1         1         1         1         1         1         1         1         1         1         1         1         1         1         1         1         1         1         1         1         1         1         1         1         1         1         1         1         1         1         1         1         1         1         1         1         1         1         1         1 </td <td>Informations sur la</td> <td>a gamme</td> <td></td> <td></td> <td></td> <td></td> <td></td>                                                                                                    | Informations sur la                                                                              | a gamme                                                                                             |                                                                                                    |                                                                                                    |                                                                       |                                 |                   |
| PV-2.5-40-DL         30         Image: Constraint of the second second se                   | Nomendature                                                                                      | Code                                                                                                | Quantité production                                                                                                    | Perte (%)                                                                                                    | Fixe?                                                                 | Quantité production à fabriquer | Article d'origine |
| Image: Construction of the second second s | Nomendature                                                                                      | Code<br>PF-2903                                                                                     | Quantité production                                                                                                    | Perte (%)                                                                                                    | Fixe?                                                                 | Quantité production à fabriquer | Article d'origine |
| Image: Constraint of the second second sec | Nomendature                                                                                      | Code<br>PF-2903<br>PV-2.5-40-DL                                                                     | Quantité production<br>1<br>30                                                                                                    | Perte (%)                                                                                                    | Fixe?                                                                 | Quantité production à fabriquer | Article d'origine |
| Image: B0-PL-75-17-1200-RE         9         0         Image: B0-PL-75-15-1200-RE           Image: B0-PL-74-17-800-RE         3         Image: B0-PL-75-15-1200-RE         3           Image: B0-PL-74-17-800-RE         3         Image: B0-PL-75-15-1200-RE         3           Image: B0-PL-74-17-800-RE         3         Image: B0-PL-75-15-1200-RE         3                                                                                                    | Nomenclature                                                                                     | Code<br>PF-2903<br>PV-2.5-40-DL<br>1-60-DA                                                          | Quantité production<br>1<br>30<br>18                                                                                                    | Perte (%)                                                                                                    | Fixe?                                                                 | Quantité production à fabriquer | Article d'origine |
| BO-PL-74-17-800-RE 3 3 3                                                                                                    | Nomenclature                                                                                     | Code<br>PF-2903<br>PV-2.5-40-DL<br>1-60-DA<br>4-80-DA                                               | Quantité production<br>1<br>30<br>18<br>18                                                                                                    | Perte (%)                                                                                                    | Fixe?                                                                 | Quantité production à fabriquer | Artide d'origine  |
|                                                                                                    | Nomenclature                                                                                     | Code<br>PF-2903<br>PV-2.5-40-DL<br>2 1-60-DA<br>4-80-DA<br>B0-PL-75-17-1200-RE                      | Quantité production<br>1<br>30<br>18<br>18<br>9                                                                                                    | Perte (%)                                                                                                    | Fixe?                                                                 | Quantité production à fabriquer | Article d'origine |
|                                                                                                    | Nomenclature                                                                                     | Code<br>PF-2903<br>PV-2.5-40-DL<br>2 1-60-DA<br>4-80-DA<br>80-PL/5-17-1200-RE<br>BO-PL-74-17-800-RE | Quantité production<br>1<br>30<br>18<br>18<br>9<br>3                                                                                                    | Perte (%)<br>2<br>0                                                                                                    | Fixe?                                                                 | Quantité production à fabriquer | Article d'origine |

Figure 7 - Déclarer un article similaire dans un OF

- 1. Dans le menu [Options] de l'OF, cliquez sur Article similaire (1) pour faire apparaitre la boite de dialogue de déclaration des articles similaires aux articles composants de l'OF (L'OF ne doit pas avoir été lancé).
- 2. Article similaire déclaré.
- 3. Article d'origine de l'OF.

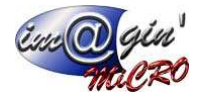

# Création d'une « unité d'inventaire »

| Cette unité sera dédiée au décompte des quantités d'articles pour les inventaires.<br>Par défaut, cette unité sera la même que l'unité de stock.<br>Cette unité sera modifiable à tous moments.<br>Cette unité d'inventaire sera exprimée en comparaison avec l'unité de stockage.                                                                                                    |                                            |   |
|----------------------------------------------------------------------------------------------------|--------------------------------------------|---|
| Unité de stockage<br>Pièces                                                                                                    |                                            |   |
| Unité d'inventaireColisage d'inventaireKilogramme5 0001 kilogramme = 5 000 piècesFigure 8 – Exemple d'expression d'unité d'inventaire dans la fiche article                                                                                                    |                                            |   |
| GesPx                                                                                                    | - 0                                        | × |
| Achat Vente Stock Production Données Interrogation Rapport Règlement Traitement Paramétrage                                                                                                    |                                            |   |
| Image: Clients     Image: Clients     Image: Client |                                            |   |
| Articles Tiers Document Ressources Gestion compta                                                                                                    | ble                                        |   |
| Code : PV-3.4-90-DT       Désignation : 3.4x90       Famille : POINTES VRAC         Uiste Détails       Stock       Prix       Fournisseurs       Articles liés       Fichiers       Commentaires       Recettes       GS 1/Conditionnement         Gestion de stock       Etat du stock                                                                                                    |                                            |   |
| Artide de remplacement :  Emplacement achat automatique :  Unités et collsages Unité de stockage : Pièces                                                                                                    |                                            |   |
| Unité d'achat :       Pièces       Colisage d'achat :       1,0000       1 Pièces = 1 Pièces         Unité de vente :       Pièces       Colisage de vente :       1,0000       1 Pièces = 1 Pièces         Gestion des lots/séries       Gestion des lots/séries       Gestion des lots/séries       Gestion des lots/séries                                                                                                    |                                            |   |
| Date de Péremption automatique                                                                                                    | ne                                         |   |
| Administrateur Gespx                                                                                                    | FRANCEPAL                                  |   |
| Figure 9 - Unité d'inventaire dans la fiche article                                                                                                    | man sa sa sa sa sa sa sa sa sa sa sa sa sa |   |

1. Zone dans laquelle la nouvelle unité sera implémenté en pour sa configuration.

A partir de ce point nous vous proposons l'alternative suivante :

- Modifier l'écran d'inventaire de façon à ce qu'il soit possible de lire et de saisir les quantités en unité de stock ou en unité d'inventaire
- Ou/et l'écran « Etat du stock » afin de pouvoir l'exploiter en unité de stock ou en unité d'inventaire.

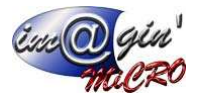

## L'écran d'inventaire

Un groupe de colonne « Quantité inventaire » sera ajouté pour afficher les données exprimées en unités d'inventaire.

| Ga              | Ŧ         |                     |                 |               |                                        |                    |         | GesPx        |          |            |            |                |              |                 | - (        |            | ×    |
|-----------------|-----------|---------------------|-----------------|---------------|----------------------------------------|--------------------|---------|--------------|----------|------------|------------|----------------|--------------|-----------------|------------|------------|------|
| •               | Ach       | at Ven              | te Stock        | Producti      | on Donnée                              | s Interrogat       | ion     | Rapport      | Règle    | ment T     | raiteme    | nt Param       | nétrage      |                 |            |            |      |
| Stock<br>actuel | Mou       | ivement<br>du stock | Alertes Ir      | wentaire      | Etiquettes<br>codes barres<br>Impressi | Etiquettes<br>lots |         |              |          |            |            |                |              |                 |            |            |      |
| Inventai        | re Articl | es (389) 🗙          |                 |               |                                        |                    |         |              |          |            |            |                |              |                 |            |            | * X  |
| 20              | réer un   | inventaire          | Valide          | er 🛛 🛞 Anr    | uler 🔗 Opt                             | ions 👻             |         |              |          |            |            |                |              |                 |            |            |      |
| Liste E         | intête    | Lignes Cor          | mparaison lot d | louchage/réel |                                        |                    |         |              |          |            |            |                |              |                 |            |            |      |
|                 | Aiout de  | ligne               |                 |               |                                        |                    |         |              |          |            |            |                |              |                 |            |            | 51   |
|                 | njodi u   | - ingi ne           |                 |               |                                        | Leve C             |         |              |          |            |            |                |              |                 |            |            | -    |
| Code            |           |                     | Em              | placement :   |                                        | • Qte :            |         |              |          | Ø Ajouter  |            |                |              |                 |            |            |      |
| XE              | (Otá      |                     | 0)              |               |                                        |                    |         |              |          | (2         | )—         |                |              |                 | Personn    | alicer     |      |
| *               | ) (Que    | calculee >          | Article         |               |                                        | Quantités          |         | 0            | uantités | Inventaire |            |                | Lot / Série  |                 | I CIDOIN   | iuniper ri |      |
| * Coo           | de 🔺      | Désigna             | Code famille    | Emplacem      | Qté. Calculée                          | Qté Inventaire     | Unité   | Qté. Calcu   | lée Qté  | Inventaire | Unité      | Numéro Lot     | Fabrication  | Péremption      |            |            |      |
| ec 🖓            |           | 8 <mark>0</mark> C  | = -TOUT         | =             | > 0,0000                               | -                  | =       | > 0,0        | = 0000   |            | =          | RBC            | -            | =               |            |            |      |
| > PV-           | TEST      | 3.4x90              | POINTES V       | Atelier       | 31 500,0000                            |                    | Pièces  | 1,0          | 0000     |            | Boites     | LT999507       |              |                 |            |            |      |
| PV-             | TEST      | 3.4x90              | POINTES V       | Atelier       | 31 500,0000                            |                    | Pièces  | 1,0          | 0000     |            | Boites     | LT999508       |              |                 |            |            |      |
|                 |           |                     |                 |               |                                        |                    |         |              |          |            |            |                |              |                 |            |            |      |
|                 |           |                     |                 |               |                                        |                    |         |              |          |            |            |                |              |                 |            |            |      |
|                 |           |                     |                 |               |                                        |                    |         |              |          |            |            |                |              |                 |            |            |      |
|                 |           |                     |                 |               |                                        |                    |         |              |          |            |            |                |              |                 |            |            |      |
|                 |           |                     |                 |               |                                        |                    |         |              |          |            |            |                |              |                 |            |            |      |
|                 |           |                     |                 |               |                                        |                    |         |              |          |            |            |                |              |                 |            |            |      |
|                 |           |                     |                 |               |                                        |                    |         |              |          |            |            |                |              |                 |            |            |      |
|                 |           |                     |                 |               |                                        |                    |         |              |          |            |            |                |              |                 |            |            |      |
|                 |           |                     |                 |               |                                        |                    |         |              |          |            |            |                |              |                 |            |            |      |
|                 |           |                     |                 |               | 63 000,0000                            | 0,0000             |         |              |          |            |            |                |              |                 |            |            |      |
| 144 44          | 1 of 2    | * * -               | v a * '*        | 22            | 4                                      |                    | 1       |              |          |            |            |                |              |                 |            |            |      |
|                 |           |                     |                 |               |                                        |                    |         |              |          |            |            |                |              |                 |            |            |      |
|                 |           |                     |                 |               | Créé                                   | le 15/12/2021 09   | 9:41:02 | Modifié le 1 | 5/12/202 | 1 09:41:02 | Cré        | é par Administ | rateur Gesp> | (   Modifié par | Administra | teur Ge    | espx |
|                 |           |                     |                 |               |                                        |                    |         |              |          | Adm        | ninistrate | ur Gespx       |              | FRA             | NCEPAL     |            |      |

Figure 10 - Sélecteur d'unité pour l'écran d'inventaire

- 1. Colonnes affichant les quantités de stocks en unités de stock
- 2. Colonnes affichant les quantités de stocks en unités d'inventaires.

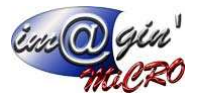

## L'écran Données>Article>état des stocks

Comme pour l'écran d'inventaire, un jeu de colonnes reprenant les différentes quantités sera ajouté et sera masquable au besoin. Pour ce jeu de colonnes, les quantités seront exprimées en unités d'inventaire.

## Ecran « Etat actuel du stock »

| Gat =                                                                    |                          |             | GesPx                              |                                      | – 🗆 X         |
|--------------------------------------------------------------------------|--------------------------|-------------|------------------------------------|--------------------------------------|---------------|
| Achat Vente Stock Production Données                                     | Interrogation Rapport    | Règlement   | Traitement Paramétrage             |                                      |               |
| Stock Mouvement Alertes<br>actuel<br>Etat du stock Inventaire Impression | quettes<br>lots          |             |                                    |                                      |               |
| Etat actuel du stock 💌                                                   |                          |             |                                    |                                      |               |
| 🛞 Options 👻                                                              |                          |             |                                    |                                      |               |
| Etat du Stock Actuel                                                     |                          |             |                                    |                                      |               |
| Glisser une entête de colonne ici pour regrouper par cette colonne       |                          |             | (1)                                | 2                                    | <b>▲</b>      |
| <le est="" filtre="" vide=""></le>                                       |                          |             |                                    |                                      | Personnaliser |
| * Artide                                                                 |                          |             | Quantités                          | Quantités en unités d'inventaire     | Déclinaisons  |
| * Code V Désignation Familie                                             | Gestion Actif            | Emplacement | Quantité Qté en achat Qté en vente | Quantité I Qté en achat Qté en vente |               |
|                                                                          | <b>B</b> ec = <b>E</b>   | ] =         |                                    |                                      |               |
| > PV-TEST 3.4x90 POINTES V                                               | RAC Par Lot 🗹            | Atelier     | 63000 0 0                          | 2 0 0                                |               |
| PRO-TRT-FLO-SP Floculant pour cabine de traitement p CONSOMM             | ABLE Global 💟            | Atelier     | 164 360 0                          | 164 360 0                            |               |
| PRO-TRT-COA-S Coagulant pour cabine de traitement CONSOMM                | ABLE Global              | Atelier     | 184 276 0                          | 184 276 0                            |               |
| PRO-TRT-BB-FSK50 BAGFLOK Big bag pour cabine de trait CONSOMM            | ABLE Global              | Atelier     | 14 18 0                            | 14 18 0                              |               |
| PRO-EPI-ORE-EA Bouchons d'oreilles Ear soft yellow ne CONSOMM            | ABLE Global              | MAINT       | 1 3 0                              | 1 3 0                                |               |
| PRO-EPI-GAN-SK Gants anti coupure talle 9 CONSOMM                        | ABLE GIODAI              | MAINT       | 5 0 0                              | 5 0 0                                | M             |
|                                                                          |                          |             |                                    |                                      |               |
| Etat des Lot / Série                                                     |                          |             |                                    |                                      |               |
| Gisser une entête de colonne ici pour regrouper par cette colonne        |                          |             |                                    |                                      |               |
| <le est="" filtre="" vide=""></le>                                       |                          |             |                                    |                                      | Personnaliser |
| * Numéro Quantité                                                        | Quantité Unit. Inv. Date | Fabrication |                                    | Date Péremption                      |               |
| 8 =                                                                      |                          |             |                                    | =                                    |               |
| > LT999507                                                               | 31500 1                  |             |                                    |                                      |               |
| LT999508                                                                 | 31500 1                  |             |                                    |                                      |               |
|                                                                          |                          |             |                                    |                                      |               |
| 1012 10 2 10 10 20 10                                                    |                          |             |                                    |                                      | 50 M (50 M    |

Figure 11 - Inventaire - état actuel du stock

- 1. Colonnes affichant les données en unités de stock (ces colonnes sont masquables à volonté).
- 2. Colonnes affichant les données en unités de d'inventaire (ces colonnes sont masquables à volonté)